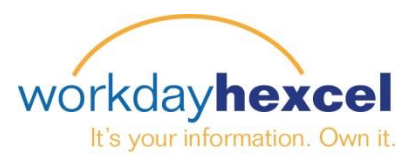

## Tip Sheet: Manager Direct Access - Initiating a Voluntary Termination

As a Manager, you can initiate the Workday business process of Voluntary Termination when one of your employees notifies you of their resignation. Please follow the below steps to get started.

Select the employee you wish to terminate. You can select the employee from the search box in the upper left corner or from the **My Team Management** worklet. Next, select the Action of **Terminate**.

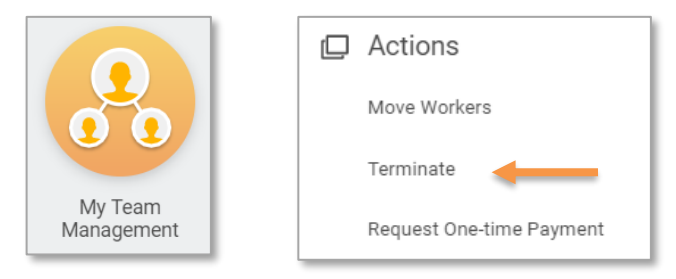

Once you have selected the appropriate employee profile, select **Action** next to their name. Next, select **Job Change** - > **Terminate Employee** 

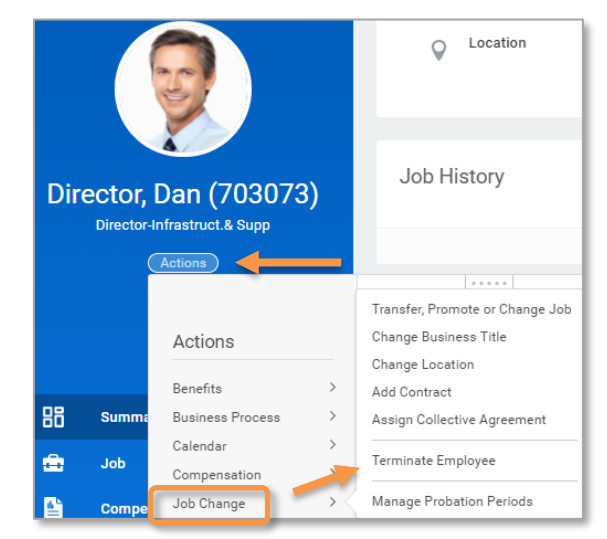

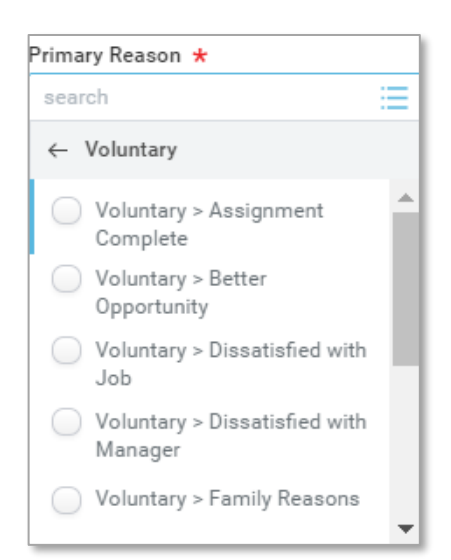

Select the pencil icon to add the **Primary Reason** for termination. You also have the option to select a secondary reason if applicable.

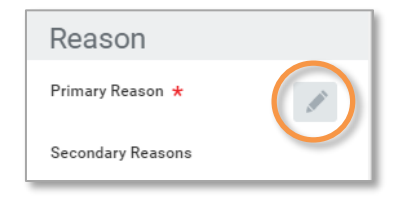

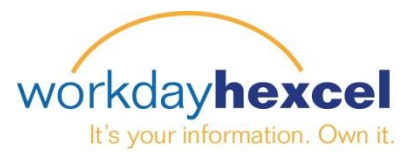

Termination Date ★

Last Day of Work \* Pay Through Date \* Resignation Date

Details

## **Voluntary Terminations**

Enter the **Termination Date**. The Last Day of Work and Pay Through Date will populate automatically from the Termination Date but can be modified. You also have the option to enter the Resignation Date if applicable.

The **Regrettable** flag may be checked if the employee meets one of the below requirements:

- The employee's most recent performance rating was "Good" or above.
- The employee is a new hire with less than 12 months of service.

If the employee's position is not going to be backfilled then you can select to close the position. If you will replace the employee, leave the box unchecked.

If the termination date is in the future and there may be a period of time when a replacement will share the same position prior to the termination date, please check the box to make the position available for overlap

Once you are completed, select **Submit**.

The final screen will inform you that the termination has been submitted and will be routed to your specific location's **HR Partner** for final review. You will receive a notification if they send it back to you for any edits

## You have submitted Terminate: Director, Daniel

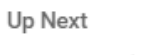

HR Partner (Location)

Review Employee Termination

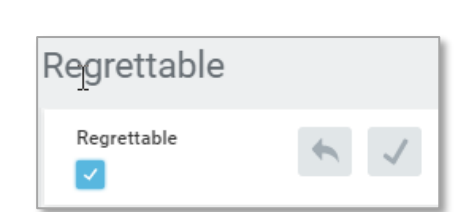

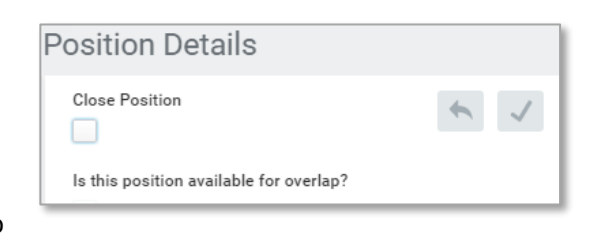

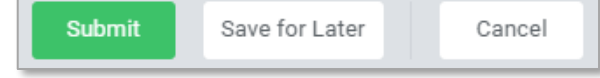

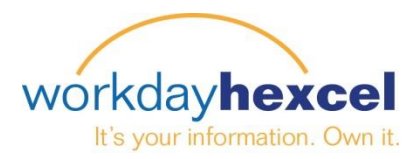

## **Voluntary Terminations - Mobile**

You can also initiate this transaction from the Workday Mobile App. Select the employee through the **Search** or the **Team** worklet from your mobile device

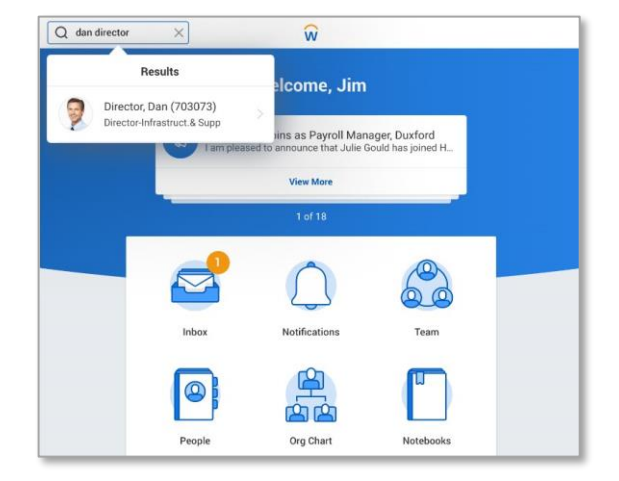

From the Worker Profile select the related action icon on the top right. Select **Job** and **Terminate** 

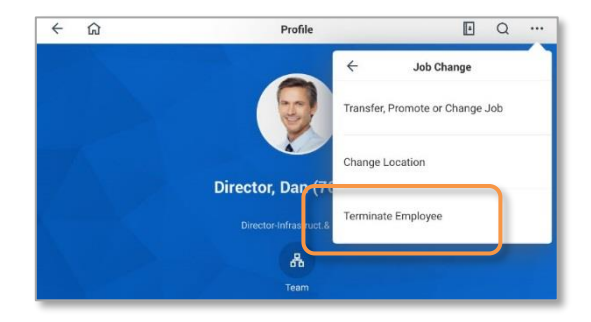

|     | Terminate Employee<br>Director-Infrastruct.& Supp |
|-----|---------------------------------------------------|
|     | Reason                                            |
| Ø   | Primary Reason *<br><br>Secondary Reasons<br>     |
|     | Details                                           |
| 0   | Termination Date *                                |
|     | Regrettable                                       |
| Ø   | Regrettable<br>No                                 |
|     | Position Details                                  |
| Can | cel Save for Later Submit                         |

The same fillable items will appear for completion. Once you are finished, select **Submit**.